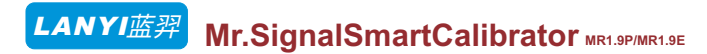

#### Directory

PASSIVE(XMT)

CURRENT INPUT

VOLTAGE INPUT

2.4 Other Paran

Size : 90\*70\*28

Weight: ≈500g

Working tempera

Lithium battery

USB charging: 5

Up to 20 hours or

24V LOOP

| 1.Usage And Features | 2.Product Parameters  | 3.Panel And Screen |
|----------------------|-----------------------|--------------------|
| 4.Basic Operations   | 5.Use Case            | 6.Quick Menu       |
| 7.Range              | 8.Programmable Output | 9.Presetting       |
| 10.7Instrument Menu  | 11.Curves             | 12.Attentions      |

#### 1.Usage And Features

This product is used for debugging industrial PLC and process instruments, and adjusting valves. It is small in size, easy to carry. It has advantages of high precision and powerful functions. Signals can be input and output at the same time. The output is programmable and the input can be real time displayed as curves. With powerful functions at the same time, it is easy to use due to a windows form menu is available for operating this instrument.

# 2. Product Parameters

| 2.1 Mod                                                         | lel to dist | inguish  |               |                     |       |         |    |           |          |                  |
|-----------------------------------------------------------------|-------------|----------|---------------|---------------------|-------|---------|----|-----------|----------|------------------|
| Model                                                           | CURRENT     | VOLTAGE  | PASSI<br>(XM1 | VE<br>() 24V        | LOOP  | Millivo | lt | Frequency | CURRENT  | VOLTAGE<br>INPUT |
| MR1.9E                                                          | ~           | ~        | ~             |                     |       |         |    |           | ~        | ~                |
| MR1.9P                                                          | ~           | ~        | ~             | •                   | /     | ~       |    |           | ×        | ~                |
| MR1.9Pro                                                        | ~           | ~        | ~             | •                   | /     | ~       |    | ~         | ~        | ~                |
| 2.2 Current/voltage signal parameters: 2.3 The millivolt signal |             |          |               |                     |       |         |    |           |          |                  |
| SIGNAL TY                                                       | 'PE Rar     | ige PREC | ISION IN      | NTERNAL<br>MPEDANCE | MAX L | OAD     |    | TYPE      | Range    | PRECISION        |
| CURREN                                                          | IT 0-24     | mA 0.    | 1%            | 100Ω                | 750   | Ω       | Ν  | Aillivolt | 0-220mV  | 0.2%             |
| VOLTAG                                                          | E 0-1       | 2V 0.    | 1%            | 500KΩ               | 30m   | A       |    | TC-S      | 0-1760°C | 0.2%             |

| 0-12V                                                | 0.1%  | I 500KΩ | 30mA     |     | 10-3                                            | 0-1760C                                            | 0.270                                           |
|------------------------------------------------------|-------|---------|----------|-----|-------------------------------------------------|----------------------------------------------------|-------------------------------------------------|
| 0.24mA                                               | 0.1%  | 1000    | 201/     |     | TC-B                                            | 0-1810°C                                           | 0.2%                                            |
| 0-24MA                                               | 0.170 | 10002   | 307      | - [ | TC-E                                            | 0-990°C                                            | 0.1%                                            |
| 0-24mA                                               | 0.1%  | 100Ω    | 24mA     | 1   | TC-K                                            | 0-1320°C                                           | 0.1%                                            |
| 0-24mA                                               | 0.1%  | 100Ω    | 30V/24mA | 1   | TC-R                                            | 0-1760°C                                           | 0.2%                                            |
| 0-30V                                                | 0.2%  | 2MΩ     | 30V      |     | TC-J                                            | 0-1190°C                                           | 0.1%                                            |
|                                                      |       |         |          | - [ | TC-T                                            | 0-390°C                                            | 0.2%                                            |
| neters                                               |       |         |          | - [ | TC-N                                            | 0-1290°C                                           | 0.2%                                            |
|                                                      |       |         |          |     |                                                 |                                                    |                                                 |
| mm                                                   |       |         |          |     | 2.5 Frequ                                       | ency (MR                                           | 1.9Pro)                                         |
| mm<br>ture: 0-50°                                    | с     |         |          |     | 2.5 Frequ                                       | iency (MR<br>Range                                 | 1.9Pro)<br>PRECISION                            |
| mm<br>ture: 0-50%<br>: 2000mA                        | c     |         |          |     | 2.5 Frequ<br>TYPE<br>Gear-1                     | ency (MR<br>Range<br>0-99.99hz                     | 1.9Pro)<br>PRECISION<br>0.05%                   |
| mm<br>ture: 0-50%<br>: 2000mA<br>/ 1A                | C     |         |          |     | 2.5 Frequ<br>TYPE<br>Gear-1<br>Gear-2           | aency (MR<br>Range<br>0-99.99hz<br>0-999.9hz       | 1.9Pro)<br>PRECISION<br>0.05%<br>0.05%          |
| mm<br>ture: 0-50°<br>: 2000mA<br>/ 1A<br>: 20mA load | C     |         |          |     | 2.5 Frequ<br>TYPE<br>Gear-1<br>Gear-2<br>Gear-3 | <b>Range</b><br>0-99.99hz<br>0-999.9hz<br>0-9999hz | 1.9Pro)<br>PRECISION<br>0.05%<br>0.05%<br>0.05% |

# 3.Panel And Screen

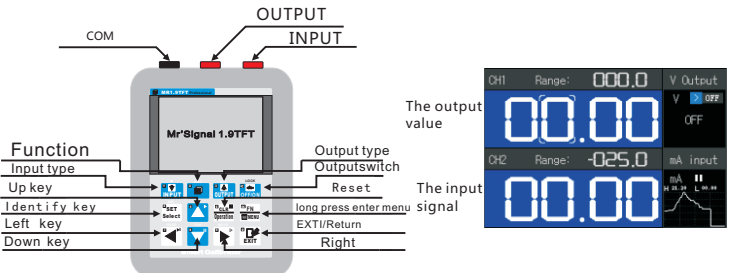

# **4.Basic Operations**

4-1.How To **Generate Output:** 

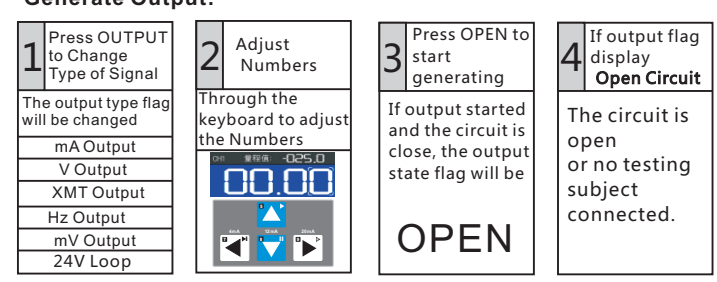

### 4-2. How To Meter 4-3. Input Pause! Input:

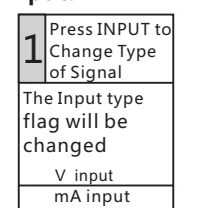

# 4-4. Enter Menu!

A) Quick Menu of Input: Press and hold Kent to enter, press it o quit.

Press and hold to resume.

B) Quick Menu of Output: Press and Friend to enter, press C) Instrument Menu: Press and hold to quit.

Press and hold office for 2 sec

then input will be stopped.

, a pause mark will be displayed,

# 4-5. Basic Operations Of Menu!

Press  $\bigtriangleup$   $\nabla$  to select an item, press  $\frac{\square_{SET}}{Select}$  to edit or enter next menu, press toreturn.

As graphic 4.1, choose an item like 'Mode', press select to change options. As graphic 4.2, choose an item like 'Cu Acp-T', press

adjusting value.

After finish changing value, press select to save

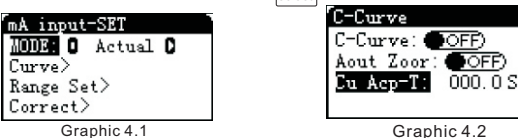

# 5. Use Case

Curve>

Correct>

5-1.Current/Voltage Output To Meter/ Transmitter(Xmt) Plc/Valve/Dsc/Ac Driver Converter,

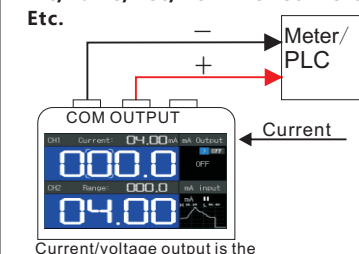

most widely use. 5-3. Testing A Passive 5-4. Testing A Transmitter

# Transmitters PT 24VOUTPUT COMOUTPUT

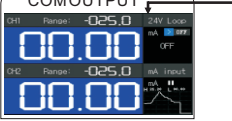

The generator provide 24V power supply, which is necessary while testing a passive transmitter , and meter the current on the at the same time. loop at the same time.

24V output or COM OUT IN voltage output Dispaly input current voltage

In this case, the generator, which supply 24V or 0-12V according to the testing object demand, is used as a power supply and meter the input signal

5-2.Simulate A Passive

► IN+

In this case, the generator simulate a passive

S

transmitter, which change the current in the

IN-

24V

Xmt

NC -

COMOUTPUT

loop as a potentiometer.

/Sensor.

5-5.Frequency output 5-5.2 : pulse width modulation output

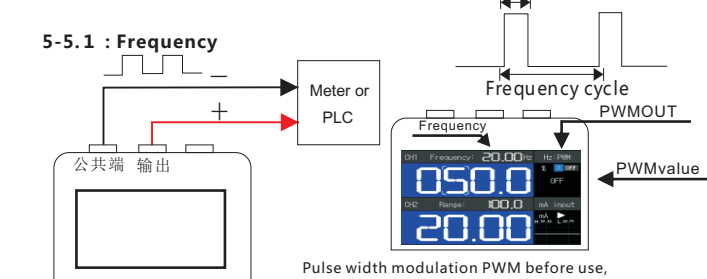

Necessary to set a good first frequency values, Can enter the switching frequency quick Menu.

Mode 1: frequency output.

mA input

MÁ ∎ 00.22 L-00.22

Mode 2: frequency PWM (pulse width modulation output).

Way 1: the level of output, can modify the peak voltage output.

way 2: open collector output, is used to simulate OC gate, need outside power supply.

#### 5-5.3 NPN open circuit output Power HZ-SET MR1.9 Pro Resistance Frequency Scope: 0 0-99.99HZD signal Mode: O PULSED Peak: 10.0 V COM Way: O Level O Meter/PLC 5-6. Millivolt and thermocouple output mV-SET TYPE: OSBEKRJINC Meter/ Mode: 0 220mV 0 PLC Ref T: 00.°C Range Set≻ millivolt COM OUTPUI 000.0 Can enter the quick menu Is mainly used to simulate all changes to make the output kinds of small signal sensor, signal With different signal Such as: thermocouple, types. חם חו

current sensor, and so on

### Advanced Functions

Profile 1. Actual Value Convert To Range:

For example, the measurement range of a temperature sensor is from 0 to 100 value of output is 4-20mA. Once you set the max/min range value and max/min actual value, the input and output value can be displayed as actual value or range according to your wish. The generator will convert actual value to range automatically, you don' t need to do the calculation. 2. Programmable Output.

You just need to set a period and start/end value of output. The output will be automatically linear increased from start value to end value and linear decreased from end value to start value in a period. The auto increased/decrease output will be repeated as many times as you want. 3. Quick Output

You may need only several fixed value of output in your daily work. The product has 6 presetting value for you to quick output. Meanwhile the product allow you to customize the presetting value 4. Display Input As Curve

The input value can be displayed as curve. You can monitor the change of input graphically 5. Instrument Adjustment

We provided you for a friendly windows form menu which allows you to adjust the instrument to make you work efficiently

mA-SET

X0008**0** 🖸

EN-Prog

Signal:

loop-vol

mÅ-SET

Range Set≻

Progmem OVT>

# 6. Quick Menu

Every type of signal has its ownkind of quick menu.Here we talk about quick menu of current output.Other menus is alike.

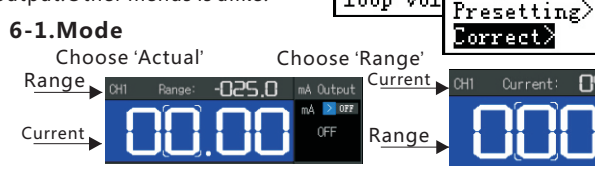

http://www.lanyigs.com

MR 1.9 TFT V1

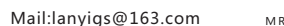

#### 6-2.En-Program:Learn more from section 8.

**6-3.Signal:** Select an option to restrict output to a range .There is four options you can choose, which are 0-24mA, 4-20mA, 0-10mA and USER. When you choose "User" option, you need to set a customized range according to Section 7.

6-4.Loop-Vol: Change the voltage when the circuit is open. The lower it is, the longer battery life will be.

- 6-5.Range Set: Learn more from Section 7.
- 6-6. Program Out: Learn more from Section 8.
- 6-7.Presetting: Learn more from Section 9.

#### 6-8.Correct:

Correct the errors of output: the menu is like graphic 6.1, choose a certain value of signal to correct, output to a high precision meter, adjust number until the meter display the certain value

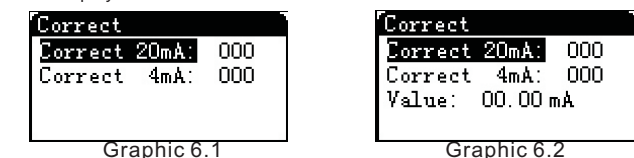

Correct the errors of input: the menu is like graphic 6.2, choose a certain value of input to correct, input a high precision source of signal, adjust number until Value item in this menu display the certain value.

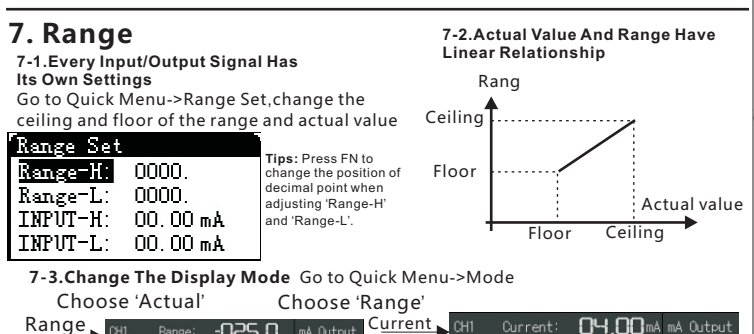

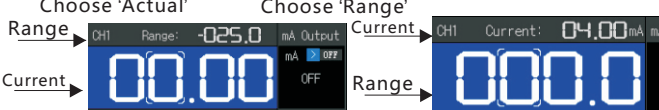

# 8. Programmable Output

According to the parameters you set, the output will be automatically increased and decreased as many times as you want. It is use for the aging test of valve, PLC debugging, etc.

#### 8-1.Set Four Parameters For Quick Programmable Output

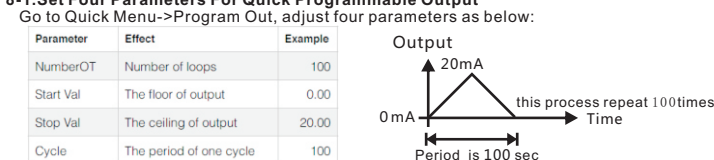

# 8-2.Set Eight Parameters To Programmable Output

#### Go to Quick Menu->Advanced:

Mode choose Cycle: programmable output will work according to parameters in preview menu

Mode choose Custom: programmable output will work according to parameters in current menu plus parameters in previous menu.

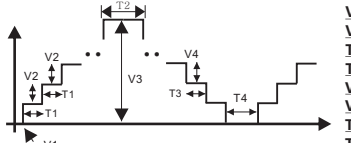

V1:Start Val(Previous Menu) : The floor of output V2:Up Step: Increase amount of every step T1:Step Time:Increase every step time T2:Stop Time: Idle time on the ceiling V3:Stop Val(Previous Menu): The ceiling of output V4:Down Step: Decrease amount of every step T3:Step Time(Second One):Decrease every step time T4:Stop Time(Second One):Idle time on the floor

#### 8-3.Set Parameters To Output Other Waveforms

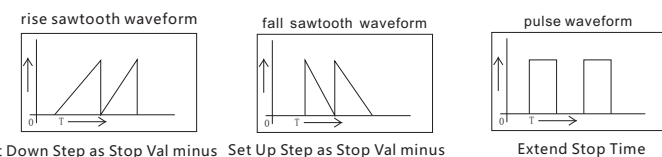

Set Down Step as Stop Val minus Set Up Step as Stop Val minus Start Val. Start Val.

When output has been increased When output has been to Stop Val, it will be decreased decreased to Start Val, it will be to Start val in one step. increased to Stop val in one step

### 8-4. How To Start Programmable Output

1. Enable programmable output:Go to Quick Menu->En-Program, press INPUT, the programmable output will be standby.

# 2. Control programmable output:

Press keys in operation zone to control programmable output.

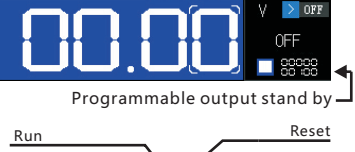

nnn n

V Output

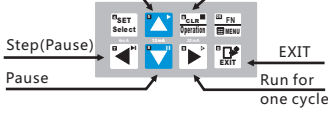

## 8-5. Quick Start Programmable Output

#### When you output manually, you often need to switch to programmable output. In this case, adjust the instrument as below:

- A. Go to Instrument menu->General->FN.choose 'Program Out' .
- B. Go to Instrument menu->General->Default, choose 'Adjust' .
- C. The operation zone is to adjust numbers in default.
- D. Quick Switch to programmable output: Press FN, and the operation zone will be able to control programmable output.

#### Assume you often use programmable output.sometimes need to output a certain value. In this case, adjust the instrument as below:

- A. Go to Instrument menu->General->FN,
- choose 'Program Out'.
- B. Go to Instrument menu->General- > Default, choose 'Function'.
- C. The operation zone is to control programmable output in default.

D. Generate a certain value: Press FN, end the operation zone will be able to adjust the value of output

#### 9. Presetting For Quick Output 9-1. The Instrument Has 6 Fixed Values

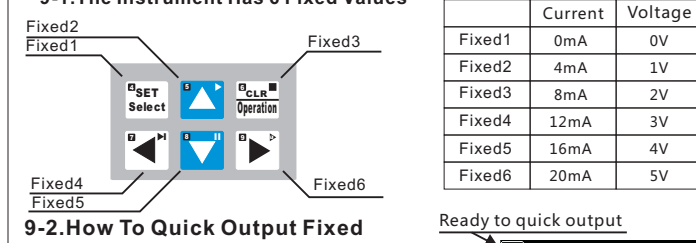

Value.

- A. Go to Instrument menu->General->FN, choose 'FixedValue'.
- B. Press FN while generating signal, a mark will be displayed on the screen, as graphic 10.1
- C. Press Keys in operation zone the corresponding fixed value will be generated.

#### 9-3.If The Presetting Fixed Value Dose Not Meed Your Needs, You Can Set 10 Values For Ouick Output. The box is ten shortcuts

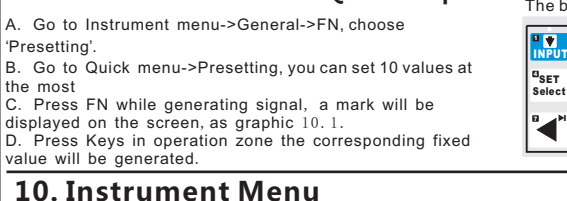

#### 10-1.General FN: Program Out/Presetting/Fixed Value While

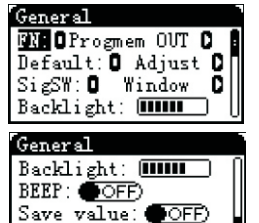

generating signal the operation zone is for adjusting value of output in default. The operation zone will be change to control functions if you press FN. This option determine which function it will be after pressing FN. Default: Function/Adjust If choose 'Adjust', the operation zone is to adjust numbers in default. If choose 'Function', the operation zone is to control functions in default. Press FN, the effect of operation zone will be altered.

SigSW: the UI will be different when change type of output.! Backlight: Adjust Backlight.

Beep: Turn on/off beep.

Save value: the value of output is saved when turn off the instrument.

Save State: the state of output(OFF or OUT) is saved when turn off the instrument. 10-2.Function

If firmware updated, there may be some new functions which will put into this menu.

#### 10-3.Output/Input Settings: Same as Quick Menu.

#### **10-4.Output Switch**

Save state:

You can turn off some type of signal which you do not need to use. Then the signals will not appear when you change input/output type.

10-5.Language: Change Language.

# 11. Curves

Display input in curves for you to monitor the change of input. Every input can be display as curve in real time. If you use 24V output, the current in the loop can be display as curves as well

#### 11-1. How To Display Curve

A. Go to Quick menu of input->C-Curve->C-Curve, turn on. The input display as curve like graphic 11.1. B. When Output 24V, go to Quick menu of output-

>Curve->C-Curve, turn on. The current in the loop display as curve like graphic 11.2

-025.0

C. Press the **C**, to pause/resume capture input signal When output 24 y, the way to pause/resume is different. Press the keys in the operation zone to pause/resume as below

11-2.Auto Zoom

If the change rate of input is small, the rise and fall of the curve is not obvious. Go to Quick menu-C-Curve->Auto Zoom, turn on. Then the change will be zoom in graphically.

### 11-3.Capture Period

Go to Quick menu->C-Curve->Cu Acp-T, adjust number. This parameter represent a period in which instrument capture input once and add it to the curve. The instrument can display 128 point

# 12. Attentions

# 12-1. Charging And Power Supply

The instrument can use embedded battery or connect to usb as long term power supply. Please charge the instrument with a charger which output more than 1A.

# 12-2.Extend Battery Life

If you are going to leave the instrument unused for a long time. Do not keep it with an empty battery. Please fully charge the battery before keep it. Discharge and charge at least one time in every 3 month to keep the battery active.

# 12-3.Self-Check

If you suspect that the instrument does not work. As the instrument allows input and output at the same time, you can do a self-Check this way. Output a signal, and connect the output to the input terminal. The instrument can meter the signal generated by itself.

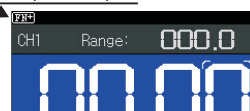

Graphic 10.1

3V 4V 5V

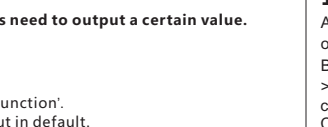

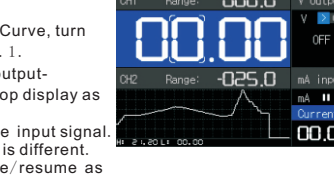